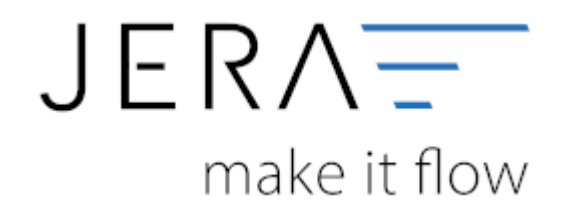

### Jera Software GmbH

Reutener Straße 4 79279 Vörstetten

# Inhaltsverzeichnis

| Sachkonten Verkauf                        | . 1 |
|-------------------------------------------|-----|
| Sachkonten Einstellungen                  | . 1 |
| Sachkonten in der Schnittstelle verwalten | . 1 |
| Sachkonten aus der JTL-Wawi ermitteln     | . 3 |
| Zusätzliche Kontenzuordnung               | . 3 |

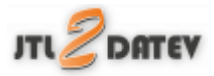

# Sachkonten Verkauf

## Sachkonten Einstellungen

### Sachkonten in der Schnittstelle verwalten

(Finden Sie im Menü unter Setup / Fibu / Sachkonten)

|     | 1804    |   |                | 10      | 100   | 1.00 |      | 1.00 | 1.00   | 1.02 | 1.00   | - 101   |                                                                                                    |         | 1.02          | 1.02 | 1.00  | 1.00     |        |         |      | _   |   |  |  |  |  |  |  |  |  |  |  |  |  |  |  |  |  |  |  |  |  |  |  |  |  |  |  |  |  |  |  |  |  |  |  |  |  |  |  |  |  |  |
|-----|---------|---|----------------|---------|-------|------|------|------|--------|------|--------|---------|----------------------------------------------------------------------------------------------------|---------|---------------|------|-------|----------|--------|---------|------|-----|---|--|--|--|--|--|--|--|--|--|--|--|--|--|--|--|--|--|--|--|--|--|--|--|--|--|--|--|--|--|--|--|--|--|--|--|--|--|--|--|--|--|
| 1   | CON 100 |   | some rigger is | J# 150. | 10.94 | 191  | 194  | 191  | 10.94  | 1050 | F100.  | #100    | nge 1/51                                                                                                    | QF 155. | 1000          | 194  | 194   | JF 1/54. | QF 151 | 20 U.S. | 194  |     |   |  |  |  |  |  |  |  |  |  |  |  |  |  |  |  |  |  |  |  |  |  |  |  |  |  |  |  |  |  |  |  |  |  |  |  |  |  |  |  |  |  |
|     | 19,0    |   |                | 16,0    | 16,0  | 16,0 | 16,0 | 16,0 | 16,0   | 16,0 | 16,0   | 16,0    | 16,0                                                                                                    | 16,0    | 16,0          | 16,0 | 16,0  | 16,0     | 16,0   | 16,0    | 16,0 | 1.0 |   |  |  |  |  |  |  |  |  |  |  |  |  |  |  |  |  |  |  |  |  |  |  |  |  |  |  |  |  |  |  |  |  |  |  |  |  |  |  |  |  |  |
| II- | 8400    |   |                | EMO     | 1340  | 1340 | 1340 | 1340 | 1340   | 1340 | 1340   | 1340    | EMO                                                                                                    | EMO     | 8340          | 1340 | 1340  | 1340     | EHO    | 8340    | 8340 | 40  |   |  |  |  |  |  |  |  |  |  |  |  |  |  |  |  |  |  |  |  |  |  |  |  |  |  |  |  |  |  |  |  |  |  |  |  |  |  |  |  |  |  |
|     | 1015    |   | _              | 6110    | 6110  | 1110 | 1110 | 1110 | 6110   | 6110 | 6110   | 6110    | 6130                                                                                                    | 6110    | 8130          | 1110 | 0110  | 6130     | 1110   | 8130    | 1110 | .30 | 1 |  |  |  |  |  |  |  |  |  |  |  |  |  |  |  |  |  |  |  |  |  |  |  |  |  |  |  |  |  |  |  |  |  |  |  |  |  |  |  |  |  |
|     | -       |   | -              |         |       |      |      |      |        |      |        | -       | and a state of the state of the |         |               |      |       |          |        | -       |      |     |   |  |  |  |  |  |  |  |  |  |  |  |  |  |  |  |  |  |  |  |  |  |  |  |  |  |  |  |  |  |  |  |  |  |  |  |  |  |  |  |  |  |
|     | 1000    | 1 | Gam            | A.F.an  | runs. |      |      |      | runa - | 1.00 | or and | Arian . | unrum                                                                                                    | in ran  | in the second |      | - and | or one   | in run | Arian . |      |     | A |  |  |  |  |  |  |  |  |  |  |  |  |  |  |  |  |  |  |  |  |  |  |  |  |  |  |  |  |  |  |  |  |  |  |  |  |  |  |  |  |  |
|     |         |   |                |         |       |      |      |      |        |      |        |         |                                                                                                    |         |               |      |       |          |        |         |      |     |   |  |  |  |  |  |  |  |  |  |  |  |  |  |  |  |  |  |  |  |  |  |  |  |  |  |  |  |  |  |  |  |  |  |  |  |  |  |  |  |  |  |
|     |         |   |                |         |       |      |      |      |        |      |        |         |                                                                                                    |         |               |      |       |          |        |         |      |     |   |  |  |  |  |  |  |  |  |  |  |  |  |  |  |  |  |  |  |  |  |  |  |  |  |  |  |  |  |  |  |  |  |  |  |  |  |  |  |  |  |  |
|     |         |   |                |         |       |      |      |      |        |      |        |         |                                                                                                    |         |               |      |       |          |        |         |      |     |   |  |  |  |  |  |  |  |  |  |  |  |  |  |  |  |  |  |  |  |  |  |  |  |  |  |  |  |  |  |  |  |  |  |  |  |  |  |  |  |  |  |
|     |         |   |                |         |       |      |      |      |        |      |        |         |                                                                                                    |         |               |      |       |          |        |         |      |     |   |  |  |  |  |  |  |  |  |  |  |  |  |  |  |  |  |  |  |  |  |  |  |  |  |  |  |  |  |  |  |  |  |  |  |  |  |  |  |  |  |  |
|     |         |   |                |         |       |      |      |      |        |      |        |         |                                                                                                    |         |               |      |       |          |        |         |      |     |   |  |  |  |  |  |  |  |  |  |  |  |  |  |  |  |  |  |  |  |  |  |  |  |  |  |  |  |  |  |  |  |  |  |  |  |  |  |  |  |  |  |
|     |         |   |                |         |       |      |      |      |        |      |        |         |                                                                                                    |         |               |      |       |          |        |         |      |     |   |  |  |  |  |  |  |  |  |  |  |  |  |  |  |  |  |  |  |  |  |  |  |  |  |  |  |  |  |  |  |  |  |  |  |  |  |  |  |  |  |  |
|     |         |   |                |         |       |      |      |      |        |      |        |         |                                                                                                    |         |               |      |       |          |        |         |      |     |   |  |  |  |  |  |  |  |  |  |  |  |  |  |  |  |  |  |  |  |  |  |  |  |  |  |  |  |  |  |  |  |  |  |  |  |  |  |  |  |  |  |
|     |         |   |                |         |       |      |      |      |        |      |        |         |                                                                                                    |         |               |      |       |          |        |         |      |     |   |  |  |  |  |  |  |  |  |  |  |  |  |  |  |  |  |  |  |  |  |  |  |  |  |  |  |  |  |  |  |  |  |  |  |  |  |  |  |  |  |  |
|     |         |   |                |         |       |      |      |      |        |      |        |         |                                                                                                    |         |               |      |       |          |        |         |      |     |   |  |  |  |  |  |  |  |  |  |  |  |  |  |  |  |  |  |  |  |  |  |  |  |  |  |  |  |  |  |  |  |  |  |  |  |  |  |  |  |  |  |
|     |         |   |                |         |       |      |      |      |        |      |        |         |                                                                                                    |         |               |      |       |          |        |         |      |     |   |  |  |  |  |  |  |  |  |  |  |  |  |  |  |  |  |  |  |  |  |  |  |  |  |  |  |  |  |  |  |  |  |  |  |  |  |  |  |  |  |  |
|     |         |   |                |         |       |      |      |      |        |      |        |         |                                                                                                    |         |               |      |       |          |        |         |      |     |   |  |  |  |  |  |  |  |  |  |  |  |  |  |  |  |  |  |  |  |  |  |  |  |  |  |  |  |  |  |  |  |  |  |  |  |  |  |  |  |  |  |
|     |         |   |                |         |       |      |      |      |        |      |        |         |                                                                                                    |         |               |      |       |          |        |         |      |     |   |  |  |  |  |  |  |  |  |  |  |  |  |  |  |  |  |  |  |  |  |  |  |  |  |  |  |  |  |  |  |  |  |  |  |  |  |  |  |  |  |  |
|     |         |   |                |         |       |      |      |      |        |      |        |         |                                                                                                    |         |               |      |       |          |        |         |      |     |   |  |  |  |  |  |  |  |  |  |  |  |  |  |  |  |  |  |  |  |  |  |  |  |  |  |  |  |  |  |  |  |  |  |  |  |  |  |  |  |  |  |
|     |         |   |                |         |       |      |      |      |        |      |        |         |                                                                                                    |         |               |      |       |          |        |         |      |     |   |  |  |  |  |  |  |  |  |  |  |  |  |  |  |  |  |  |  |  |  |  |  |  |  |  |  |  |  |  |  |  |  |  |  |  |  |  |  |  |  |  |
|     |         |   |                |         |       |      |      |      |        |      |        |         |                                                                                                    |         |               |      |       |          |        |         |      |     |   |  |  |  |  |  |  |  |  |  |  |  |  |  |  |  |  |  |  |  |  |  |  |  |  |  |  |  |  |  |  |  |  |  |  |  |  |  |  |  |  |  |
|     |         |   |                |         |       |      |      |      |        |      |        |         |                                                                                                    |         |               |      |       |          |        |         |      |     |   |  |  |  |  |  |  |  |  |  |  |  |  |  |  |  |  |  |  |  |  |  |  |  |  |  |  |  |  |  |  |  |  |  |  |  |  |  |  |  |  |  |
|     |         |   |                |         |       |      |      |      |        |      |        |         |                                                                                                    |         |               |      |       |          |        |         |      |     |   |  |  |  |  |  |  |  |  |  |  |  |  |  |  |  |  |  |  |  |  |  |  |  |  |  |  |  |  |  |  |  |  |  |  |  |  |  |  |  |  |  |
|     |         |   |                |         |       |      |      |      |        |      |        |         |                                                                                                    |         |               |      |       |          |        |         |      |     |   |  |  |  |  |  |  |  |  |  |  |  |  |  |  |  |  |  |  |  |  |  |  |  |  |  |  |  |  |  |  |  |  |  |  |  |  |  |  |  |  |  |
|     |         |   |                |         |       |      |      |      |        |      |        |         |                                                                                                    |         |               |      |       |          |        |         |      |     |   |  |  |  |  |  |  |  |  |  |  |  |  |  |  |  |  |  |  |  |  |  |  |  |  |  |  |  |  |  |  |  |  |  |  |  |  |  |  |  |  |  |
|     |         |   |                |         |       |      |      |      |        |      |        |         |                                                                                                    |         |               |      |       |          |        |         |      |     |   |  |  |  |  |  |  |  |  |  |  |  |  |  |  |  |  |  |  |  |  |  |  |  |  |  |  |  |  |  |  |  |  |  |  |  |  |  |  |  |  |  |
|     |         |   |                |         |       |      |      |      |        |      |        |         |                                                                                                    |         |               |      |       |          |        |         |      |     |   |  |  |  |  |  |  |  |  |  |  |  |  |  |  |  |  |  |  |  |  |  |  |  |  |  |  |  |  |  |  |  |  |  |  |  |  |  |  |  |  |  |
|     |         |   |                |         |       |      |      |      |        |      |        |         |                                                                                                    |         |               |      |       |          |        |         |      |     |   |  |  |  |  |  |  |  |  |  |  |  |  |  |  |  |  |  |  |  |  |  |  |  |  |  |  |  |  |  |  |  |  |  |  |  |  |  |  |  |  |  |
|     |         |   |                |         |       |      |      |      |        |      |        |         |                                                                                                    |         |               |      |       |          |        |         |      |     |   |  |  |  |  |  |  |  |  |  |  |  |  |  |  |  |  |  |  |  |  |  |  |  |  |  |  |  |  |  |  |  |  |  |  |  |  |  |  |  |  |  |
|     |         |   |                |         |       |      |      |      |        |      |        |         |                                                                                                    |         |               |      |       |          |        |         |      |     |   |  |  |  |  |  |  |  |  |  |  |  |  |  |  |  |  |  |  |  |  |  |  |  |  |  |  |  |  |  |  |  |  |  |  |  |  |  |  |  |  |  |
|     |         |   |                |         |       |      |      |      |        |      |        |         |                                                                                                    |         |               |      |       |          |        |         |      |     |   |  |  |  |  |  |  |  |  |  |  |  |  |  |  |  |  |  |  |  |  |  |  |  |  |  |  |  |  |  |  |  |  |  |  |  |  |  |  |  |  |  |
|     |         |   |                |         |       |      |      |      |        |      |        |         |                                                                                                    |         |               |      |       |          |        |         |      |     |   |  |  |  |  |  |  |  |  |  |  |  |  |  |  |  |  |  |  |  |  |  |  |  |  |  |  |  |  |  |  |  |  |  |  |  |  |  |  |  |  |  |
|     |         |   |                |         |       |      |      |      |        |      |        |         |                                                                                                    |         |               |      |       |          |        |         |      |     |   |  |  |  |  |  |  |  |  |  |  |  |  |  |  |  |  |  |  |  |  |  |  |  |  |  |  |  |  |  |  |  |  |  |  |  |  |  |  |  |  |  |
|     |         |   |                |         |       |      |      |      |        |      |        |         |                                                                                                    |         |               |      |       |          |        |         |      |     |   |  |  |  |  |  |  |  |  |  |  |  |  |  |  |  |  |  |  |  |  |  |  |  |  |  |  |  |  |  |  |  |  |  |  |  |  |  |  |  |  |  |
|     |         |   |                |         |       |      |      |      |        |      |        |         |                                                                                                    |         |               |      |       |          |        |         |      |     |   |  |  |  |  |  |  |  |  |  |  |  |  |  |  |  |  |  |  |  |  |  |  |  |  |  |  |  |  |  |  |  |  |  |  |  |  |  |  |  |  |  |
|     |         |   |                |         |       |      |      |      |        |      |        |         |                                                                                                    |         |               |      |       |          |        |         |      |     |   |  |  |  |  |  |  |  |  |  |  |  |  |  |  |  |  |  |  |  |  |  |  |  |  |  |  |  |  |  |  |  |  |  |  |  |  |  |  |  |  |  |

Der zu verarbeitende Beleg kann aus unterschiedlichen Positionen bestehen. Diese unterschiedlichen Positionen können mit unterschiedlichen Umsatzsteuersätzen berechnet werden. Die Schnittstelle summiert Positionen gleicher Umsatzsteuer und verbucht diese summierten Werte auf die entsprechenden Konten. Sie haben die Möglichkeit, die Sachkonten wahlweise aus der JTL-Warenwirtschaft zu übernehmen oder sie selbst zu verwalten. Setzen Sie den Radiobutton auf das entsprechende Feld.

| Sachkonten           |                                      |  |
|----------------------|--------------------------------------|--|
| 🔘 aus JTL übernehmen | <ul> <li>selbst verwalten</li> </ul> |  |

Außerdem haben Sie die Option, die Sachkonten aus dem Artikel zu ermitteln. Dazu setzen Sie das Häkchen in der Checkbox.

1/6

Sachkonto aus dem Artikel ermitteln

#### Kontenrahmen

Die Konten können je nachdem, welchen Kontenrahmen Ihr Steuerberater benutzt, variieren. Die Standard-Konten der Kontenrahmen SKR-03 und SKR-04 sind in der Schnittstelle hinterlegt und können mit dem Button "Setze Default Konten SKR-03" bzw. "Setze Default Konten SKR-04" selektiert werden. Sie können selbstverständlich auch abweichende Konten eintragen.

### Hierfür ist eine Absprache mit Ihrem Steuerberater erforderlich!

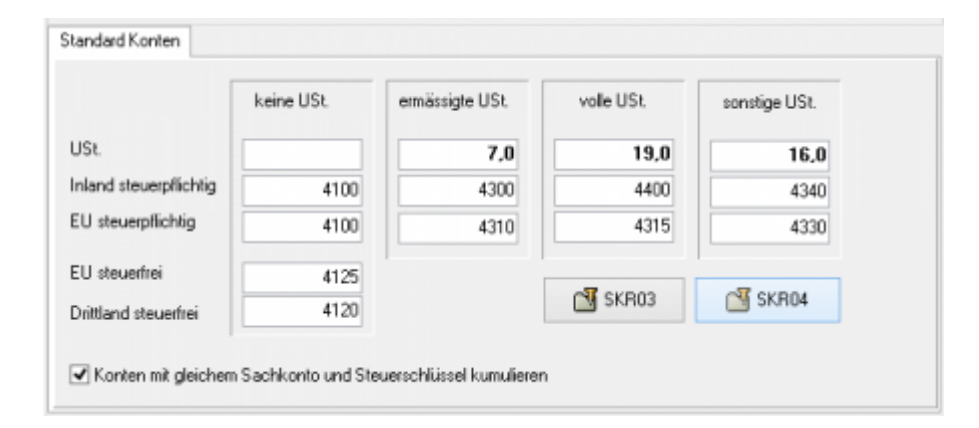

Sollen Konten mit gleichem Sachkonto und Steuerschlüssel kumuliert werden, ist hierfür die Checkbox zu aktivieren.

| V Konten mit gleichem Sachkonto und Steuerschlüs | el kumulieren |
|--------------------------------------------------|---------------|
|--------------------------------------------------|---------------|

In den Versionen "DEMO" und "Standard" stehen Ihnen drei Erlöskonten für die unterschiedlichen Umsatzsteuersätze zur Verfügung.

Belege innerhalb und außerhalb der EU benötigen zusätzliche Konten. Diese stehen Ihnen in der Version "Premium" zur Verfügung.

Wird die Ware in ein Drittland geliefert (nicht Deutschland oder ein Land der EU) wird das Konto "Drittland steuerfrei" angesteuert. (Steuerfreie Umsätze § 4 Nr. 1a UStG)

Wird die Ware in ein Land der EU (nicht Deutschland) verschickt und hat der Käufer eine gültige Umsatzsteuer-ID, wird das Konto "EU steuerfrei" angesteuert (Steuerfreie innergemeinschaftliche Lieferungen § 4 Nr. 1b UStG)

Wird die Ware in ein Land der EU (nicht Deutschland) verschickt und hat der Käufer keine gültige Umsatzsteuer-ID, werden die Konten "EU steuerpflichtig" angesteuert.

### Sachkonten aus der JTL-Wawi ermitteln

Sie können die Sachkonten auch in der JTL-WaWi verwalten. **Die Sachkonten müssen dann aber auch vollständig hinterlegt werden.** mit dem Button "JTL Konten-Belegung" können Sie sich einen Überblick über die JTL-Einstellungen verschaffen.

| aus JTL stremennen<br>Sachkonto aus den Artik<br>Sachkonto aus der Besta | ) :<br>diberah<br>dungiber | relbrit verwalte<br>henen<br>mehimen | n<br>Prioritië beachten b | ei der Ernittlun | g der Steuerklasse      | JTL Karde  | en-Belegu |                                            | Liefet | egal                    | 58    | chiconta Automatic Demen   | iung      |  |
|--------------------------------------------------------------------------|----------------------------|--------------------------------------|---------------------------|------------------|-------------------------|------------|-----------|--------------------------------------------|--------|-------------------------|-------|----------------------------|-----------|--|
| 🖉 ITL Fibu Übersicht                                                     |                            |                                      |                           |                  |                         |            |           |                                            |        |                         |       | -                          | D X       |  |
|                                                                          |                            |                                      |                           |                  |                         |            |           |                                            |        |                         |       |                            |           |  |
|                                                                          |                            |                                      |                           |                  |                         |            |           | Normalies Kar                              | via 🛛  | Konta IGL ohne US       | 2 DIS | Kanto IGL mit US           | 4D        |  |
| ina                                                                      | Land                       | Zone Nr.                             | Zone                      | SLKIN:           | Stauerklasse            | Steuersatz | Prioritat | Name des Kontos                            | Konto  | Name des Kontos (IGL)   | Konto | Name des Kontos (IGL mit U | Stl Kovia |  |
| Igeneine Einstellungen                                                   | 30                         | 1                                    | Zone-EU                   | 1                | nomaler Steuessatz      | 19         | 1         | Uncatzsteuer 19%                           | 4401   | USt 193; IGL okne UST-I | 4315  | UStheil BL nit UST-IdNr.   | 4125      |  |
| Igeneine Einstellungen                                                   | DE                         | 1                                    | Zone-EU                   | 2                | emäligter Steuersatz    | 7          | 1         | Unsatzsteuer 7%                            | 4301   | USt 7/LIGL ohne UST-Id  | 4310  | UStheil BL nit UST-IdNr.   | 4125      |  |
| Agemeine Einstellungen                                                   | DE                         | 2                                    | Zone-Nicht-EU             | 1                | nomaler Steuessatz      | D          | 1         | Usuatzsteuwbei                             | 4100   | Umaizdeuertrei          | 4100  | Unsabstreuedrei            | 410D      |  |
| Internaine Finstellungen                                                 | DE                         | 2                                    | Zone-Nicht-EU             | 2                | emälligter Steuersatz   | D          | 1         | Unsatzsteuerbei                            | 4100   | Unsatzsteuerbei         | 4100  | Uncatorisuedrei            | 410D      |  |
|                                                                          |                            |                                      |                           |                  |                         |            |           |                                            |        |                         |       |                            |           |  |
| X Schad                                                                  | lan                        |                                      |                           |                  | darada Sachkantaa       |            |           |                                            |        |                         |       |                            |           |  |
| X sched                                                                  | lan                        |                                      |                           |                  | dende Tachkoster        |            |           | Sachkonio                                  |        | Description             |       |                            |           |  |
| X Schief                                                                 | len                        |                                      |                           |                  | derde Sachbatter        |            |           | Sachkonto                                  |        | Automatic               |       |                            |           |  |
| X Schief                                                                 | len                        |                                      |                           |                  | deede Sachkanne         | •          |           | Sachkonto<br>Benehang<br>US                |        | Automatic               |       |                            |           |  |
| X sched                                                                  | len                        |                                      |                           |                  | tiveda Sarté antes      | •          |           | Sachkonio<br>Benetung<br>US/               |        | Arstel Ni               |       | ×                          |           |  |
| X Schief                                                                 | len                        |                                      |                           |                  | tierche Specifie antien |            |           | Sachkonto<br>Benerkung<br>USP<br>Lieketand |        | Arikel Fit              |       | v                          |           |  |

### Zusätzliche Kontenzuordnung

4/6

| USt                | Lieferland                  | USHD             | Artikel Nr.                              | Sachkonto                 | Automatic | Bemerkung                             |
|--------------------|-----------------------------|------------------|------------------------------------------|---------------------------|-----------|---------------------------------------|
|                    | D DE                        | egal             | jd_shipping                              | 1234                      |           | Verandkosten mit 0% nach Deutschland  |
| 7                  | 7 DE                        | egal             | jd_shipping                              | 4401                      |           | Versandkosten mit 7% nach Deutschlans |
| 15                 | 3 DE                        | egal             | jd_shipping                              | 4402                      |           | Versandkosten mit 19% nach Deutschlar |
| 7                  | 7 EU                        | nein             | jil_shipping                             | 4403                      |           | Versandkosten mit 7% IGL ohne UStID   |
| 19                 | 9 EU                        | nein             | jd_shipping                              | 4404                      |           | Versandkosten mit 19% IGL ohne USID   |
|                    | D EU                        | ja               | jd_shipping                              | 4405                      |           | Versandkosten mit 0% IGL mit UStID    |
| I(                 | Drittl.                     | egal             | il_shipping                              | 4406                      |           | Versandkosten mit 0% in Drittland     |
|                    |                             |                  |                                          |                           |           |                                       |
|                    |                             |                  |                                          |                           |           |                                       |
| ٤                  |                             |                  |                                          |                           |           | ډ                                     |
| د<br>onto [        |                             | 4406             | ✓ Automatic                              |                           |           |                                       |
| c<br>onto [        | Vesandkoste                 | 4406<br>n mit 0% | Automatic<br>in Dalfland                 |                           |           |                                       |
| c onto             | -Versandkoste<br>0          | 4406<br>n mit 0% | Automatic<br>in Dalfland<br>Artikel Nr 🛐 |                           | 1         |                                       |
| < onto [<br>kung ] | Versandkoste<br>D           | 4406<br>n mit 0% | Automatic<br>in Driffland<br>Artikel Nr  | CLOSELIFI V<br>shipping A |           |                                       |
| conto [<br>kung [  | Versandkoste<br>D<br>Driet. | 4406<br>n mil 0% | Automatic<br>in Detfland<br>Artikel Nr   | shipping A<br>coupon      |           |                                       |

Wenn Sie die Zusatzkosten nicht nur einem einzelnen Sachkonto zuordnen möchten (hierbei wird im Allgemeinen die Umsatzsteuer über den Steuerschlüssel geregelt) können Sie mit der folgenden Zuordnungsmatrix einzelne Sachkonten den unterschiedlichen Parametern, wie Umsatzsteuer, IGL, ... zuordnen.

### mit Automatik-Konten

Im folgenden Beispiel werden den Versandkosten unterschiedliche Sachkonten zugeordnet.

• Fall 1:

0% Umsatzsteuer wurden bei einer Lieferung nach Deutschland berechnet. Dies sollte eigentlich nicht vorkommen. Um dies zu kontrollieren, wäre es möglich ein eigenes Konto in der Finanzbuchhaltung zu erstellen, das möglichst leer bleiben sollte.

• Fall 2:

7% Umsatzsteuer wurden bei einer Lieferung nach Deutschland berechnet.

• Fall 3:

19% Umsatzsteuer wurden bei einer Lieferung nach Deutschland berechnet.

• Fall 4:

7% Umsatzsteuer wurden bei einer Lieferung in die EU ohne UStID berechnet.

• Fall 5:

19% Umsatzsteuer wurden bei einer Lieferung in die EU ohne UStID berechnet.

• Fall 6:

0% Umsatzsteuer wurden bei einer Lieferung in die EU mit UStID berechnet.

• Fall 7:

0% Umsatzsteuer wurden bei einer Lieferung in ein Drittland berechnet.

#### ohne Automatik-Konten

Wenn Sie als Zielkonto kein "Automatik-Konto" ausgewählt haben, können Sie keine Umsatzsteuer, Zielland oder Angaben zur UmsatzsteuerID angeben. Dieser Sachverhalt wird dann über den Steuerschlüssel an die Finanzbuchhaltung übergeben.

|          | Zu | sätzlich | e Kontenz  | uordnu | ing 🔶        |           |              |                                       |
|----------|----|----------|------------|--------|--------------|-----------|--------------|---------------------------------------|
|          |    | USt      | Lieferland | UStID  | Artikel Nr.  | Sachkonto | Automatic    | Bemerkung                             |
|          |    | 0        | DE         | egal   | jtl_shipping | 1234      | $\checkmark$ | Verandkosten mit 0% nach Deutschland  |
| T        |    | 7        | DE         | egal   | jtl_shipping | 4401      | $\checkmark$ | Versandkosten mit 7% nach Deutschland |
| .T.      |    | 19       | DE         | egal   | jtl_shipping | 4402      | $\checkmark$ | Versandkosten mit 19% nach Deutschlar |
| <b>*</b> | [  |          |            |        | jtl_shipping | 4403      |              | Versandkosten mit 7% IGL ohne UStID   |
|          |    | 19       | EU         | nein   | jtl_shipping | 4404      | $\checkmark$ | Versandkosten mit 19% IGL ohne UStID  |
|          |    | 0        | EU         | ja     | jtl_shipping | 4405      | $\checkmark$ | Versandkosten mit 0% IGL mit UStID    |
|          | I  |          |            |        | jtl_shipping | 4406      |              | Versandkosten mit 0% in Drittland     |

#### Begriffserklärung Kontentypen

Sachkonto

Hier können Sie die zusätzlichen Erlöskonten eintragen. Wenn Sie keinen Eintrag beim Konto gemacht haben, werden die normalen Konten benutzt.

• Automatic

DATEV unterscheidet zwischen einer "automatischen" und der manuellen Zuordnung der Umsatzsteuer. Zusätzliche Erlöskonten sind meist keine "Automatik-Konten" d.h. es muss der Umsatzsteuersatz an DATEV übergeben werden: (Näheres erfragen Sie bitte bei Ihrem Steuerberater)

1 umsatzsteuerfrei (mit Vorsteuerabzug)

- 2 Umsatzsteuer 7%
- 3 Umsatzsteuer 19%

11 steuerfreie innergemeinschaftliche Lieferung (mit Vorsteuerabzug)

12 steuerpflichtige innergemeinschaftliche Lieferung mit ermäßigter Umsatzsteuer 7%

13 steuerpflichtige innergemeinschaftliche Lieferung mit voller Umsatzsteuer 19%

### <u>Weiter zu:</u> Sachkonten Verkauf -> Neue Maske Zurück zu: Personenkonten Einkauf

| From:<br>http://wiki.fibu-schnittstelle.de/ - Dokumentation Fibu-Schnittstellen der Jera GmbH |   |
|-----------------------------------------------------------------------------------------------|---|
| Permanent link:<br>http://wiki.fibu-schnittstelle.de/doku.php?id=jtl:datev:ledger_menu        | × |
| Last update: 2018/08/22 12:24                                                                 |   |